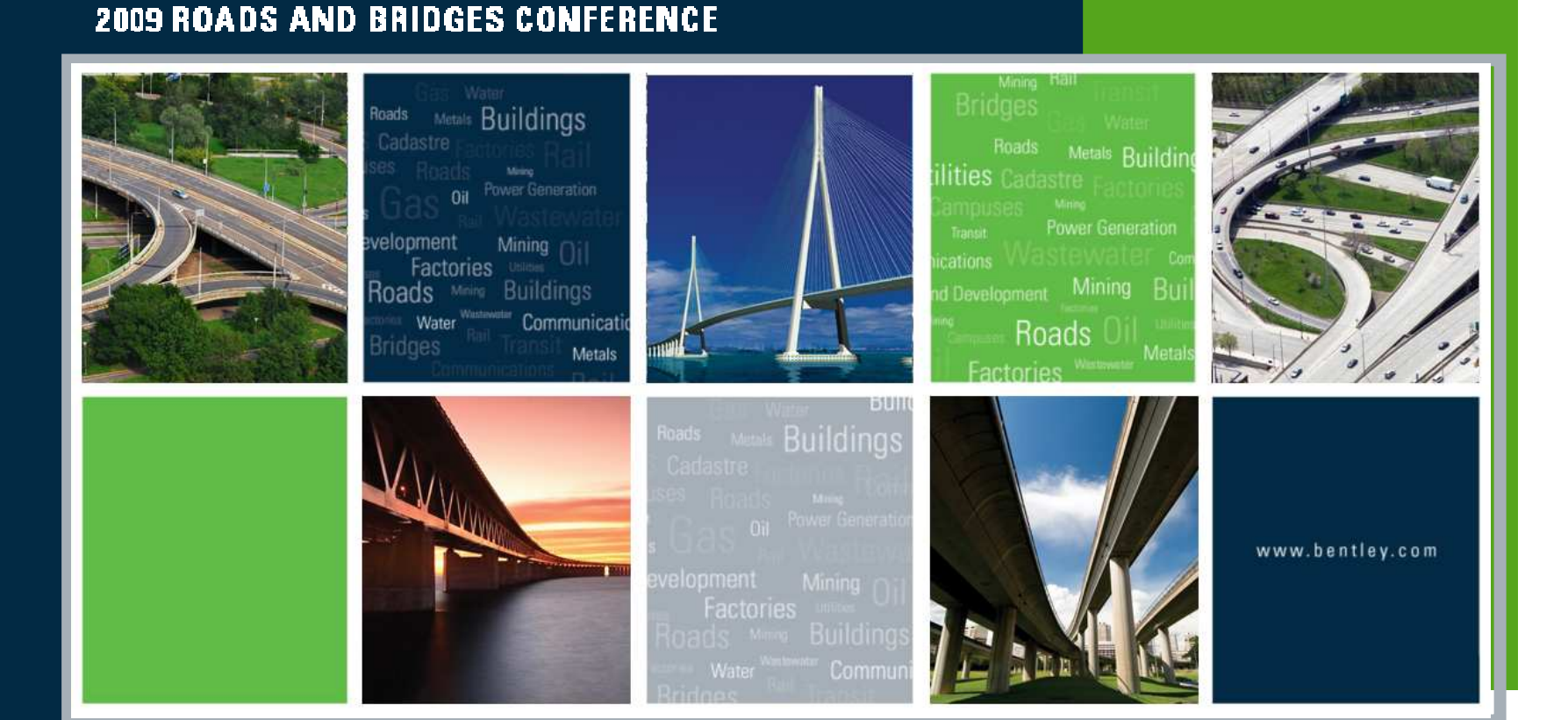

# 2009 Bentley Systems, Incorporated

 $\odot$ 

#### Earthwork and Harvesting Quantities from InRoads V8*i*

Robert Nice Solutions Architect - Bentley Systems UK

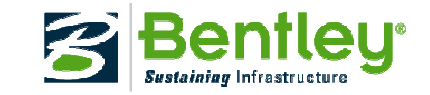

# **InRoads Quantity Manager**

- 2 Parts to Quantity Management
  - InRoads Quantity Tools
    - No longer an Add-in Application

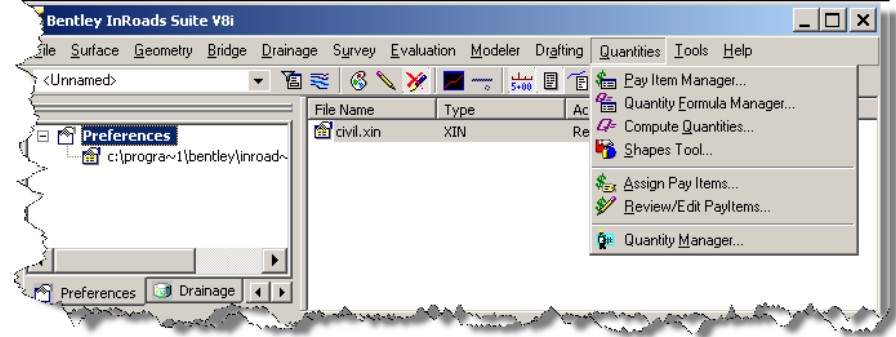

- Quantity Manager
  - External Application

| 🗅 😅 🔮 🖽 🖶 🕌 🔚 🖬 🏠 🕤 Phase : Prei                                                                                   | iminary             | Ŧ        |             |                                               |            |           |             |       |
|----------------------------------------------------------------------------------------------------|---------------------|----------|-------------|-----------------------------------------------|------------|-----------|-------------|-------|
| Payitem Tree Payitem Table                                                                                         | Category            | Payitem  | Phase       | Chain                                         | NetValue   | Remarks   | Description | Exte  |
| noot                                                                                                    | root(201-209        | 201 A000 | Preliminary | Centerline                                    | 2.000      |           | 201 A000    |       |
| 201-209 CLEARING, GRUBBING AND REMOVAL                                                                             | root(201-209        | 201 A000 | Preliminary | Centerline                                    | 2.000      |           | 201 A000    |       |
| 210-214 EXCAVATION AND BACKFILL                                                                                    | root(201-209        | 201 A000 | Preliminary | Centerline                                    | 2.000      |           | 201 A000    |       |
| 301-315 BASE COURSE AND AGGREGATE MATERIALS                                                                        | root(201-209        | 201 A000 | Preliminary | Centerline                                    | 2.000      |           | 201 A000    |       |
| 🗄 🧰 401-405 BITUMINOUS TREATMENT, SLURRY SEAL AND                                                                  | root(201-209        | 201 A000 | Preliminary | Centerline                                    | 9.000      |           | 201 A000    |       |
| 11-429 ASPHALT PAVING, LEVELING, BINDER AND WE                                                                     | root(201-209        | 205A001  | Preliminary | Centerline                                    | 1.000      |           | 205A001     |       |
| E 🛅 530-538 DRAINAGE PIPE                                                                                          | root(201-209        | 2060009  | Preliminary | Centerline                                    | 11,011.000 |           | 2060009     |       |
| 590-603 MOBILIZATION, RAW MARKERS AND FIELD OFFI                                                                   | root(201-209        | 2060000  | Preliminary | Centerline                                    | 36.595     |           | 2060000     |       |
| E C 612-617 MASONRY AND FIBER FLUMES                                                                               | root(201-209        | 206E000  | Preliminary | Centerline                                    | 1.000      |           | 206E000     |       |
| 618 CONCRETE SIDEWALK AND DRIVEWAY                                                                                 | root(201-209        | 206E000  | Preliminary | Centerline                                    | 1.000      |           | 206E000     |       |
| B- 619 PIPE END TREATMENTS                                                                                         | •                   |          |             |                                               |            |           |             | •     |
| 226222 MINOR STIC OF CONC., SONOTION BOXES,<br>22623-229 CURB AND GUTTER, MEDIAN SAFTEY BARRIEF<br>22623 AND GATES | Paver Participation |          |             | Funding Participation     Section     Section |            |           |             | tules |
| 600-669 TOPSOIL SEEDING AND EROSION CONTROL NE                                                                     | Name                | Type     | Radius      | Delta                                         | Lenath     | Direction | Native Id   | Doc   |
|                                                                                                    |                     |          |             |                                               |            |           |             |       |

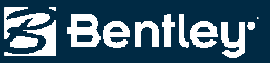

# **Functions of InRoads Quantity Tools**

- Define Payitems
- Manage Quantity Formulas
- Assign Payitems to design data
- Compute Quantities
- Create a Quantities ` Database

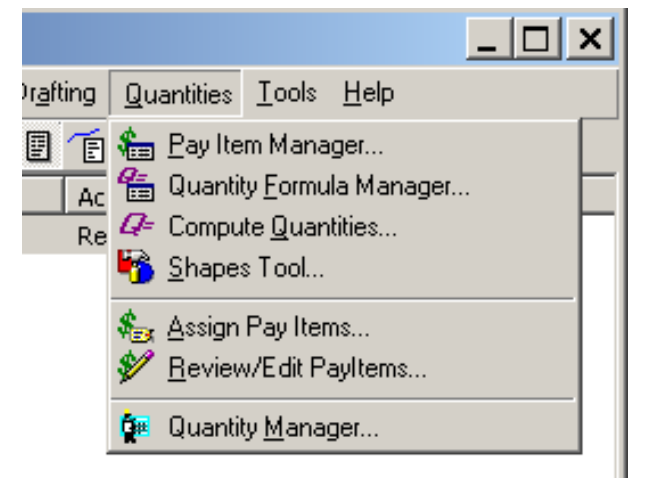

The Quantities Database is created in the Compute Quantities process

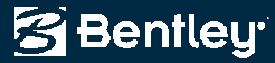

# **InRoads Quantity Tools**

- What can be computed?
  - Linear Elements
  - Area (Polygon/Shapes)
  - Each (Points, cells, etc.)
  - Graphic or "drawn" data not the result of Roadway Designer
  - DTM Features from Roadway Designer

| 🕌 Compute Quanti   | tie <i>s</i>                           |                 | _ 🗆 × |
|--------------------|----------------------------------------|-----------------|-------|
| Main Payltems F    | eatures S                              | heet            |       |
| Alignment: Default |                                        | •               |       |
| Mode: All          |                                        | •               | Help  |
| _ Include          |                                        |                 |       |
| Pay Items:         | • All                                  | C Selected      |       |
| Features:          | • All                                  | C Selected      |       |
| Graphic Elements:  | 👁 All                                  | C Selection Set |       |
|                    |                                        |                 |       |
| Database:          |                                        |                 |       |
|                    |                                        |                 |       |
| Mode: 💽 Cre        | eate C .                               | Append          | _     |
| A general general  | ~~~~~~~~~~~~~~~~~~~~~~~~~~~~~~~~~~~~~~ | American A      | A-man |

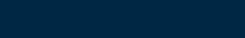

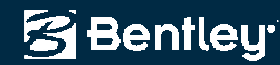

# **Functions of Quantity Manager**

- Read Quantities
   Database
- Create Funding and Payer Rules/Splits
- Export to external applications (ex:Trns\*Port)
- Create Quantity Reports

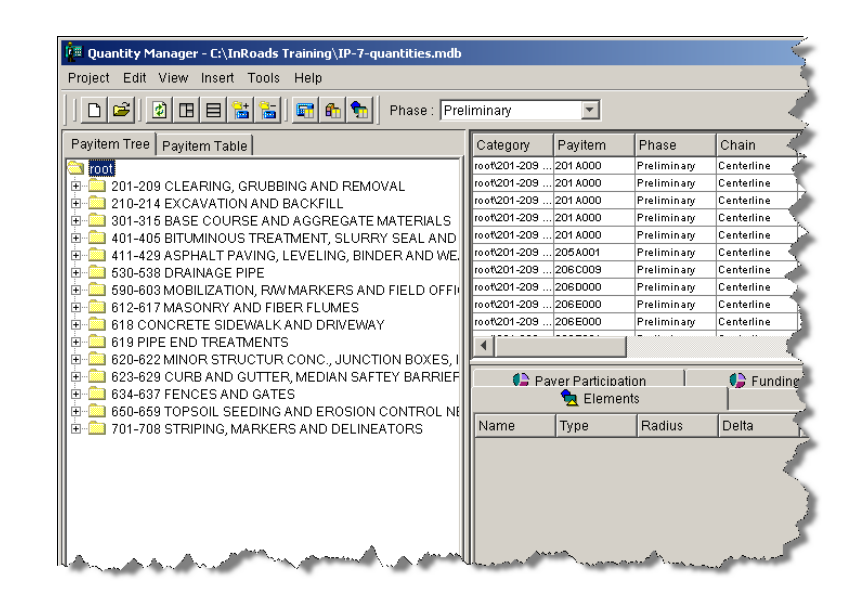

😤 Bentleu

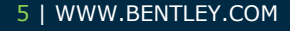

#### **New! End Area Volumes in QM**

- After Cross sections have been extracted and displayed, Calculate End Area Volumes.
- Note new item in list

End-Area Volumes

Cut, Fill, Borrow, and Waste objects can be linked to Payitem Database

| File                                                                                                    |                                                                      |                                                         |             |                              |
|----------------------------------------------------------------------------------------------------|----------------------------------------------------------------------|---------------------------------------------------------|-------------|------------------------------|
| Cross Section Set:                                                                                                    | 🔽 Output Qu                                                          | iantities                                               |             | Database                     |
| Hemfield Road Option 2<br>Hemfield Road Option 2<br>End-Area Volumes<br>General<br>Compute Quantities<br>Unsuitable Materials by Feature.<br>Unsuitable Materials by Station<br>Classifications<br>Compaction/Expansion | Output<br>Database:<br>C:\InRoads<br>Tode: (*)<br>Phase: Des<br>Run: | Training\InRoads 101\EA_Vol_Q<br>Create C Append<br>ign | M.mdb       |                              |
| Added Quantit<br>Forced Bat                                                                                                    | Pay Items:                                                           | Name                                                    | Description |                              |
| As Built                                                                                                    | Cut                                                                  | 210A000 - CUT<br>210A000c - FUL                         | CUT         | <u>**</u>                    |
|                                                                                                    | Borrow                                                               | 210A0006 - BORROW                                       | BORROW      |                              |
| Specify                                                                                                    | 🛛 Waste                                                              | 210A000w - Waste                                        | Waste       |                              |
| Quantities                                                                                                    |                                                                      |                                                         | A           | Apply Preferences Close Help |
| Database                                                                                                    |                                                                      |                                                         |             |                              |

#### **End Area Volumes and QM**

- Borrow and Waste
  - If the Mass Ordinate value is negative when completing the End Area Volumes, the Borrow field will be populated with the quantity required to balance the earthwork.
  - If the value is positive, then the Waste field will be populated with the quantity of extra materials.

| Object  | Name              | Description |  |
|---------|-------------------|-------------|--|
| 🛛 Cut   | 210A000 - CUT     | CUT         |  |
| 🛛 Fill  | 210A000c - FILL   | FILL        |  |
| Borrow  | 210A0006 - BORROW | BORROW      |  |
| 🛛 Waste | 210A000w - Waste  | Waste       |  |

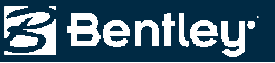

# **Calculating End Area Volumes**

- Select "Create XML Report"
  - Verify Quantities DB info

| ioss Se | ection Set                                                                                                    | Surface                                          | Туре                  | Method                                                                         |  |  |
|---------|----------------------------------------------------------------------------------------------------|--------------------------------------------------|-----------------------|--------------------------------------------------------------------------------|--|--|
|         | d Road Option 2 💌 🛨                                                                                                    | Hemfield Existin                                 | ng Existing<br>Design | Standard     Correct for Curvature                                             |  |  |
| *       | General<br>Compute Quantities<br>Unsuitable Materials by Feature<br>Unsuitable Materials by Station<br>Classifications<br>Compaction/Expansion<br>Volume Exceptions |                                                  |                       | Station Limits Use Station Limits Start Station 23+45.78 Stop Station 23+45.78 |  |  |
|         | Added Quantities<br>Forced Balance<br>As Built<br>Annotation                                                                                                    | Imperial Units<br>Cubic Yards<br>Create XML Repr | C Cubic Feet          | Ignore Areas Smaller Than: 0.00                                                |  |  |

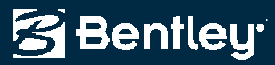

#### **End Area Volumes Results**

active distant stractic dire

• InRoads Report Browser (XML data)

| \Program Files\Bentley\InRoads Group V8.11\XML Data\ | 63+04.92 | 1.00    | 0.00    | 0.0    | 0.0    | 1.00 | 242.26 | 44.5        | 44.    |
|------------------------------------------------------|----------|---------|---------|--------|--------|------|--------|-------------|--------|
| Evaluation                                           | 63+35.63 | 1.00    | 0.00    | 0.0    | 0.0    | 1.00 | 211.87 | 258.2       | 258.2  |
| - An AverageCrossSlopeArea.xsl                       | 63+50.00 | 1.00    | 0.00    | 0.0    | 0.0    | 1.00 | 196.29 | 108.6       | 108.6  |
| BasicEndAreaVolumeBalanceStation.xsl                 | 64+00.00 | 1.00    | 0.00    | 0.0    | 0.0    | 1.00 | 149.36 | 320.0       | 320.0  |
|                                                      | 64+50.00 | 1.00    | 0.00    | 0.0    | 0.0    | 1.00 | 112.72 | 242.7       | 242    |
| A CrossSection.xsl                                   | 65+00.00 | 1.00    | 0.00    | 0.0    | 0.0    | 1 00 | 93 47  | 190.9       | 190 0  |
| -A: CrossSectionAllFeatures.xsl                      | 65+50.00 | 1.00    | 0.00    | 0.0    | 0.0    | 1.00 | 56 73  | 130 1       | 130    |
| CrossSectionASUIInputFormat.xsi                      | 65+50.00 | 1.00    | 0.00    | 0.0    | 0.0    | 1.00 | 02 70  | 74.5        | 741    |
| ClossSectionASCIIInputFormatWithPencodes vsl         | 00+00.00 | 1.00    | 0.29    | 0.5    | 0.5    | 1.00 | 23.70  | 74.5        | 14.:   |
| All CrossSectionDesignSurfaceFeatures xsl            | 66+50.00 | 1.00    | 13.63   | 12.9   | 12.9   | 1.00 | 3.70   | 25.4        | 25.4   |
| AT CrossSectionGradebook.xsl                         | 67+00.00 | 1.00    | 33.76   | 43.9   | 43.9   | 1.00 | 1.11   | 4.5         | 4.     |
| CrossSectionGradebookNE.xsl                          | 67+50.00 | 1.00    | 51.87   | 79.3   | 79.3   | 1.00 | 0.01   | 1.0         | 1.0    |
| - 🚮 CrossSectionGradebookWide.xsl                    | 68+00.00 | 1.00    | 63.95   | 107.2  | 107.2  | 1.00 | 0.00   | 0.0         | 0.0    |
| -A: CrossSectionPoints.xsl                           | 68+04.29 | 1.00    | 64.72   | 10.2   | 10.2   | 1.00 | 0.00   | 0.0         | 0.0    |
| A CrossSectionPointsList.xsl                         | 68+50.00 | 1 00    | 67 66   | 112.0  | 112.0  | 1 00 | 0 00   | 0.0         | 0.0    |
| All CrossSectionProfileList.xsl                      | 68+88.55 | 1.00    | 62.89   | 03.2   | 03.2   | 1.00 | 0.00   | 0.0         | 0.0    |
| CrossSectionStaking.xsi                              | 60:00.00 | 1.00    | 60.24   | 00.4   | 00.2   | 1.00 | 0.00   | 0.0         | 0.0    |
|                                                      | 69+00.00 | 1.00    | 00.31   | 20.1   | 20.1   | 1.00 | 0.00   | 0.0         | 0.0    |
| All CrossSectionSurveyFormat xsl                     | 69+50.00 | 1.00    | 48.27   | 100.5  | 100.5  | 1.00 | 0.00   | 0.0         | 0.0    |
| AT CrossSectionWide.xsl                              | 70+00.00 | 1.00    | 38.09   | 80.0   | 80.0   | 1.00 | 0.04   | 0.0         | 0.0    |
| A CrossSectionXYZ.xsl                                | 70+33.21 | 1.00    | 33.67   | × 44.1 | 44.1   | 1.00 | 0.24   | 0.2         | 0.2    |
| - 🚮 EarthworkQuantities.xsl                          | 70+50.00 | 1.00    | 0.00    | 10.5   | 10.5   | 1.00 | 0.00   | 0.1         | 0.*    |
| -A: EndAreaVolume.xsl                                | 70+57.54 | 1.00    | 0.00    | 0.0    | 0.0    | 1.00 | 0.00   | 0.0         | 0.0    |
| -A] EndAreaVolumePageTotals.xsl                      |          | 1       | <u></u> |        |        | V.   |        |             | × ×    |
| -A] EndAreaVolumeStationRange.xsl                    | Gran     | d Total |         | 0243.8 | 0943.9 |      |        | 7913 6      | 7913 ( |
| A MultipleMaterialVolumes.xsi                        | Gran     | u Totai | $\sim$  | 3043.0 | 3043.0 |      |        | 1013.0      | 1015.0 |
| A: Trianglevioumes.xsi                               |          | $\sim$  | V       | VV     | N/N    |      |        | $\sim \sim$ |        |
| Al Volumes vsl                                       |          |         |         |        |        | -0   |        |             |        |

# **End Area Volumes and QM**

- Open Quantity Manager
- Connect to Quantities Database specified when computing End Area Volumes

| 🛊 Quantity Manager - C:\InRoads Training\InRoads 1                                                                                      | 01\EA_Vol_QN  | 1.mdb                                 |          |           |                |
|----------------------------------------------------------------------------------------------------|---------------|---------------------------------------|----------|-----------|----------------|
| Project Edit View Insert Tools Help                                                                                                    |               |                                       |          |           |                |
|                                                                                                    | Phase : Desig | n                                     | <b>T</b> |           |                |
| Payitem Tree Payitem Table                                                                                                    | Category      | Payitem                               | Phase    | Chain     | Net Valu       |
| I root<br>210-214 EXCAVATION AND BACKFILL<br>210A000 - CUT CUT<br>210A000 - FILL FILL<br>210A000 - Waste Waste<br>210A000 - Waste Waste |               |                                       |          |           |                |
|                                                                                                    | Pav           | ver Participatic<br>Strategy Elements | on Í     | 🕩 Funding | Participa<br>{ |
|                                                                                                    | Name          | Туре                                  | Radius   | Delta     | Length         |
|                                                                                                    |               |                                       |          |           |                |

#### **End Area Volumes with QM**

- Operates as any other Quantities Database
  - Reports, etc.

|                                                |                                   | (0003 101(EA_*                   | or_dianam               |                                      |                                   |
|------------------------------------------------|-----------------------------------|----------------------------------|-------------------------|--------------------------------------|-----------------------------------|
| le Edit View Favo                              | orites Tools H                    | Help                             |                         |                                      |                                   |
| r Favorites 🛛 👍 🏉                              | Suggested Sites                   | 🝷 📶 Free Hot                     | mail 🤌 Get I            | More Add-ons 🔹                       |                                   |
| €C:\InRoads Training\I                         | nRoads 101\EA V                   | ol QM.html                       |                         |                                      |                                   |
| - I                                            |                                   |                                  |                         |                                      |                                   |
|                                                |                                   |                                  |                         |                                      |                                   |
| Name                                           | Description                       | Unit                             | Unit Cost               | Total Quantity                       | Total Cost                        |
| <b>Name</b><br>210A000 - CUT                   | Description<br>CUT                | Unit<br>Cubic Yard               | Unit Cost<br>0.0        | Total Quantity<br>9843.75            | Total Cost<br>0.00                |
| <b>Name</b><br>210A000 - CUT<br>210A000 - FILL | <b>Description</b><br>CUT<br>FILL | Unit<br>Cubic Yard<br>Cubic Yard | Unit Cost<br>0.0<br>0.0 | Total Quantity<br>9843.75<br>7813.61 | <b>Total Cost</b><br>0.00<br>0.00 |

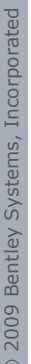

#### **Important info**

- End Area Volumes create a SEPARATE Database
- NOT included when executing Compute Quantities

| 🛎 Quantity Manager - C:\InRoads Training\Inf                        | Roads 101\QM-all         | l.mdb                                                                      |             |           |                |                |            |
|---------------------------------------------------------------------|--------------------------|----------------------------------------------------------------------------|-------------|-----------|----------------|----------------|------------|
| Project Edit View Insert Tools Help 🛛                               | C:\InRoads Training      | \InRoads 101\EA_Vol_QM.html - Windows Internet Explorer                    |             |           |                |                | _0         |
|                                                                     | 🔾 💽 🖉 🖉 C:\InR           | Roads Training\InRoads 101\EA_Vol_QM.html                                  | • +7 ×      | bing      |                |                | 2          |
|                                                                     | File Edit View Favo      | orites Tools Help                                                          |             |           |                |                |            |
| Payitem Tree   Payitem Table                                        | 🍃 Favorites 🛛 👍 🏉 :      | Suggested Sites 🔻 📶 Free Hotmail 🙋 Get More Add-ons 🔹                      |             |           |                |                |            |
| noot<br>1 - Content - Clearing, GRUBBING AND -                      | 🖉 C:\InRoads Training\Ir | nRoads 101\EA_Vol_QM.html                                                  | 谷           | • 🗟 • 🗆   | 💮 🔹 Page 🕶 Sa  | fety 🔹 Tools 🕶 | <b>0</b> - |
| 301-315 BASE COURSE AND AGGRE                                       | Name                     | Description                                                                | Unit        | Unit Cost | Total Quantity | Total Cost     | 1          |
| 411-429 ASPRALL PAVING, LEVELING     450-490 CONRETE PAVING AND ASS | 201B000                  | Clearing                                                                   | Acre        | 0.0       | 6.00           | 0.00           |            |
|                                                                     | 301A000                  | Crushed Aggregate Base Course, Type B, Plant Mixed, 3" Compacted Thickness | Cubic Yard  | 0.0       | 3446.76        | 0.00           |            |
|                                                                     | 411A020 - ASPH           | Hot Bituminous Pavement, Mix 1                                             | Ton(s)      | 0.0       | 191.30         | 0.00           | 1          |
|                                                                     | 450C00-Curb              | Integral Curb                                                              | Linear Feet | 0.0       | 9306.24        | 0.00           | 1          |
|                                                                     | 450D00-JTSeal            | 1 1/4" Preformed Elastomeric Joint Seal                                    | Linear Feet | 0.0       | 9306.24        | 0.00           |            |
|                                                                     |                          |                                                                            |             |           |                |                |            |

# **Including End Area Volumes in QM**

- Easiest method
  - Append Database

| File                                                                                                    |                                                                                                    |                         |
|----------------------------------------------------------------------------------------------------|----------------------------------------------------------------------------------------------------|-------------------------|
| Cross Section Set:<br>Hemfield Road Option 2<br>End-Area Volumes<br>General<br>Compute Quantities<br>Unsuitable Materials by Feature<br>Unsuitable Materials by Station<br>Classifications<br>Compaction/Expansion<br>Volume Exceptions | Output Quantities Output Database: C:\InRoads Training\InRoads 101\QM-all Mode: O Create O Append Phase: Design Run:   |                         |
| Added Quantities     Forced Balance     As Built                                                                                                    | Dbject         Name           Image: Cut         210A000 - CUT                                                         | Description<br>CUT      |
| Annotation                                                                                                    | ➢ Fill         210A000c - FILL           ➢ Borrow         210A000b - BORROW           ➢ Waste         210A000w - Waste | FILL<br>BORROW<br>Waste |
|                                                                                                    |                                                                                                    | Apply Preferences       |

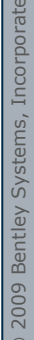

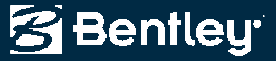

#### **Quantity Manager**

- Open Appended Quantities Database
- End Area Volumes are displayed

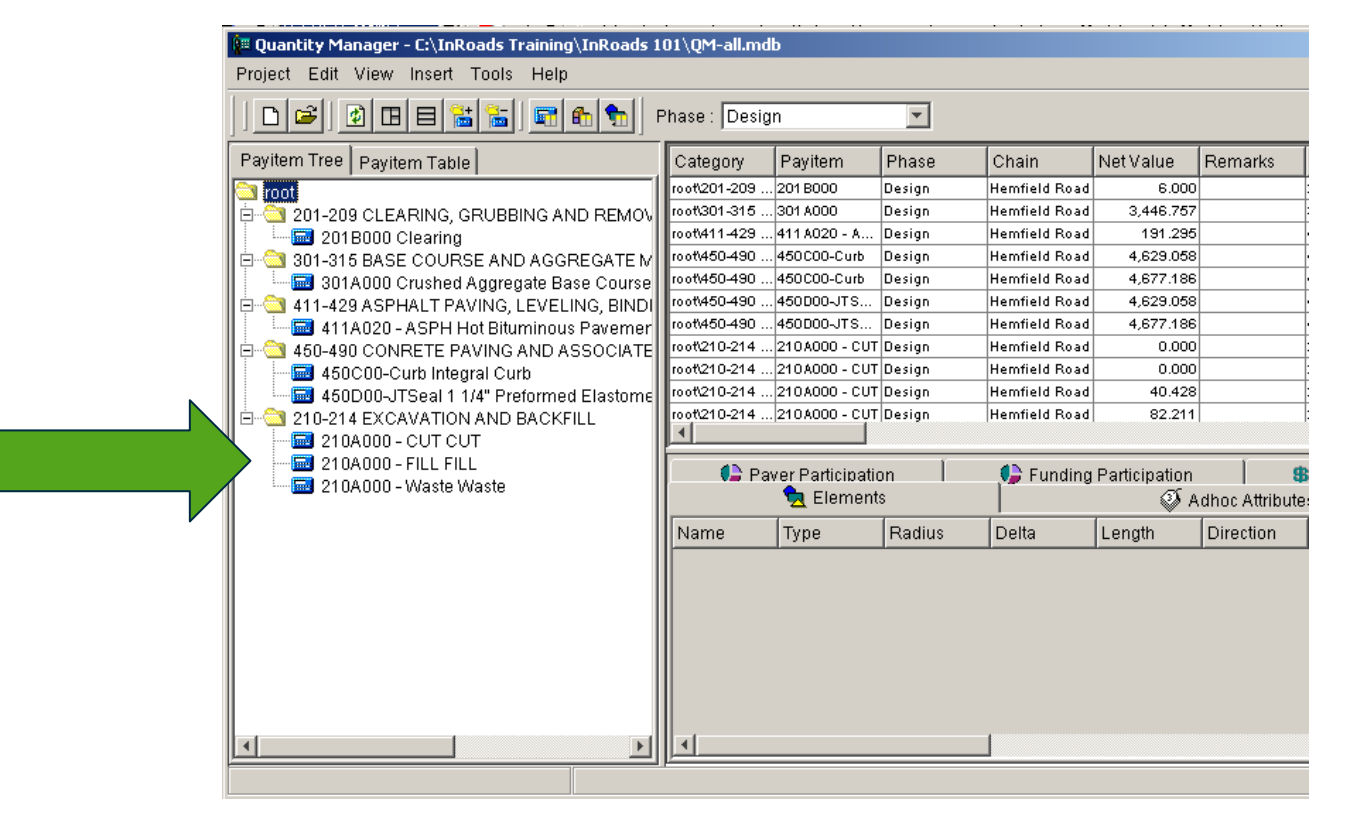

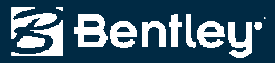

#### **Quantity Manager**

Quantities Database operates normally
 – Reports, etc.

| Ć                                                                       | C:\InRoads Training | \InRoads 101\EA_Yol_QM.html - Windows Internet Explorer                    |             |           |                |            |   |  |  |
|-------------------------------------------------------------------------|---------------------|----------------------------------------------------------------------------|-------------|-----------|----------------|------------|---|--|--|
| 0                                                                       | 🗩 🗢 🖉 C:\InF        | Roads Training\InRoads 101\EA_Vol_QM.html                                  | • + ×       | bing 🔁    |                |            | ٩ |  |  |
| File Edit View Favorites Tools Help                                     |                     |                                                                            |             |           |                |            |   |  |  |
| 🖕 Favorites 🛛 🖕 🏉 Suggested Sites 🔹 📶 Free Hotmail 🙋 Get More Add-ons 🔹 |                     |                                                                            |             |           |                |            |   |  |  |
| 🍘 🗧 :\InRoads Training\InRoads 101\EA_Vol_QM.html                       |                     |                                                                            |             |           |                |            |   |  |  |
| ſ                                                                       |                     |                                                                            |             |           |                |            |   |  |  |
|                                                                         | Name                | Description                                                                | Unit        | Unit Cost | Total Quantity | Total Cost |   |  |  |
|                                                                         | 201B000             | Clearing                                                                   | Acre        | 0.0       | 6.00           | 0.00       |   |  |  |
|                                                                         | 301A000             | Crushed Aggregate Base Course, Type B, Plant Mixed, 3" Compacted Thickness | Cubic Yard  | 0.0       | 3446.76        | 0.00       |   |  |  |
|                                                                         | 411A020 - ASPH      | Hot Bituminous Pavement, Mix 1                                             | Ton(s)      | 0.0       | 191.30         | 0.00       |   |  |  |
|                                                                         | 450C00-Curb         | Integral Curb                                                              | Linear Feet | 0.0       | 9306.24        | 0.00       |   |  |  |
|                                                                         | 450D00-JTSeal       | 1 1/4" Preformed Elastomeric Joint Seal                                    | Linear Feet | 0.0       | 9306.24        | 0.00       |   |  |  |
|                                                                         | 210A000 - CUT       | CUT                                                                        | Cubic Yard  | 0.0       | 9843.75        | 0.00       |   |  |  |
|                                                                         | 210A000 - FILL      | FILL                                                                       | Cubic Yard  | 0.0       | 7813.61        | 0.00       |   |  |  |
|                                                                         | 210A000 - Waste     | Waste                                                                      | Cubic Yard  | 0.0       | 2030.14        | 0.00       |   |  |  |

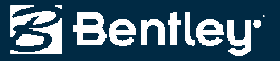

# **Questions?**

2009 ROADS AND BRIDGES CONFERENCE

© 2009 Bentley Systems, Incorporated